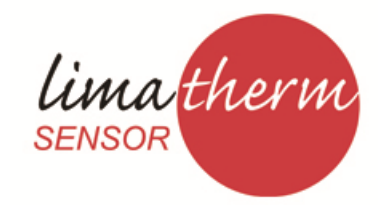

### Limatherm Sensor Sp. z o.o.

ul. Tarnowska 1, 34-600 Limanowa tel. +18 337 99 00, fax +18 337 99 10 e-mail: info@limathermsensor.pl

www.limathermsensor.pl

# INSTRUKCJA OBSŁUGI

# **REJESTRATOR CYFROWY** (FIELD LOGGER USB)

Wydanie 06.2012 (DTR.FIELD.01)

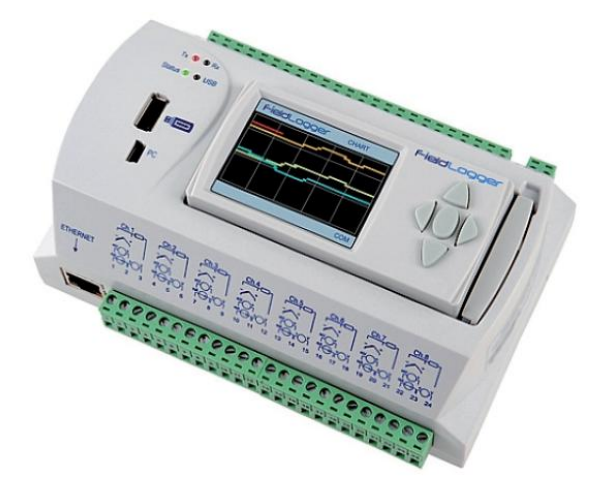

### **1 WPROWADZENIE**

Field Logger USB jest wideograficznym rejestratorem obsługującym wejścia analogowe i cyfrowe. Jego 24 bitowy przetwornik A/D pozwala na uzyskanie wysokiej rozdzielczości i szybkości działania nawet do 1000 próbek/sek. Posiada 8 konfigurowalnych wejść, które mogą sczytywać termopary, czujniki RTD, sygnały prądowe i napięciowe. Posiada dwa przekaźniki alarmowe i 8 kanałów dodatkowych indywidualnie programowalnych jako wejścia lub wyjścia cyfrowe. W rejestratorze można ustawić 128 kanałów wirtualnych programowanych według funkcji matematycznych i logicznych na kanałach wejściowych. Funkcje te mogą być wynikiem na kanałach wejściowych sumy, odejmowania, mnożenia, dzielenia, pierwiastka kwadratowego lub funkcji logicznych AND, OR, exclusive OR Rejestrator może generować 32 zdarzenia alarmowe które mogą aktywować wyjścia, wysyłać powiadomienia w formie e-mail lub sterować procesem rejestracji. Field Logger posiada dwa interfejsy USB - jeden do konfiguracji przez PC i drugi do pobierania danych na pamięć flash. Dane pomiarowe zapisywane są na pamięci wewnętrznej 512kB lub slocie kart SD obsługującym karty do 16GB. Rejestracja na PC realizowana jest przez interfejs RS485 (master/slave) pracujący w protokole Modbus RTU. Działając w trybie master rejestrator może odczytywać max 64 urządzenia slave. Field Logger USB posiada także interfejs Ethernet 10/100Mbps, który pozwala na dostęp do rejestratora za pośrednictwem przeglądarki WWW(HTTP), FTP(klient i serwer), SMTP(wysyłanie e-mail), SNMP i Modus TCP.

## CHARAKTERYSTYKA WEJŚĆ

| Typ wejścia                                                                   | Zakres pracy                        |
|-------------------------------------------------------------------------------|-------------------------------------|
| Termopara typ J                                                               | -120 do 1000 °C (-184 do 1832 °F)   |
| Termopara typ K                                                               | -130 do 1372 °C (-202 do 2501.6 °F) |
| Termopara typ T                                                               | -130 do 400 °C (-202 do 752 °F)     |
| Termopara typ E                                                               | -130 do 780 °C (-202 do 1436 °F)    |
| Termopara typ N                                                               | -130 do 1300 °C (-202 do 2372 °F)   |
| Termopara typ R                                                               | 20 do 1768 °C (68 do 3214.4 °F)     |
| Termopara typ S                                                               | 20 do 1768 °C (68 do 3214,4 °F)     |
| Termopara typ B                                                               | 100 do 1820 °C (212 do 3308 °F)     |
| Pt 100                                                                        | -200 do 850 °C (-328 do 1562 °F)    |
| Pt 1000                                                                       | -200 do 850 °C (-328 do 1562 °F)    |
| 0-20 mA, 4-20 mA<br>0-20 mV, 0-50 mV,<br>0-60 mV, - 20-20 mV<br>0-5 V, 0-10 V | konfigurowane                       |

# 2 DANE TECHNICZNE

- Zasilanie sieciowe: 100 do 240 VAC (50/60 Hz)
- Pobór mocy: 8 VA
- Dodatkowe zasilanie 24 Vdc , 200 mA do zasilania przetworników 4-20 mA
- Dokładność:
  - Termoelement J, K, T, E oraz N: 0.2% zakresu  $\pm 1^{\circ}$  C. Termoelement R, S oraz B: 0.25% zakresu  $\pm 3^{\circ}$  C. Pt100, Pt100: 0.15% zakresu
  - 0-20 mA, 4-20 mA: 0.15% zakresu
  - 0-20 mV, 0-50 mV, 0-60 mV, 20-20 mV: 0.15% zakresu 0-5 V, 0-10 V: 0.15% zakresu
- Temperatura otoczenia: 0 do 55°C
- Wilgotność 80 % bez kondensacji
- Obudowa z tworzywa ABS, IP20
- Wymiary: 165x117x70 waga 400g
- Wyświetlacz kolorowy QVGA 2,4" (96x48mm)
- Konfigurowalny czas próbkowania 1ms-24godz
- Prąd pomiarowy Pt100: 360µA Pt1000: 320µA
- Max rezystancja przewodów Pt100/Pt1000 40  $\Omega$
- Wejścia cyfrowe
  - Logiczne '0' 0 0.8 Vdc
- Logiczna '1' 2-30 Vdc
- Max. napięcie wejściowe 30 Vdc
- Wyjścia cyfrowe
  - Max napięcie wyjściowe 30 Vdc
  - Max prąd wyjściowy 200 mA
- Alarmy : 2 przekaźniki typu: NO/NC 3A / 250V

# **3 SCHEMATY POŁĄCZEŃ**

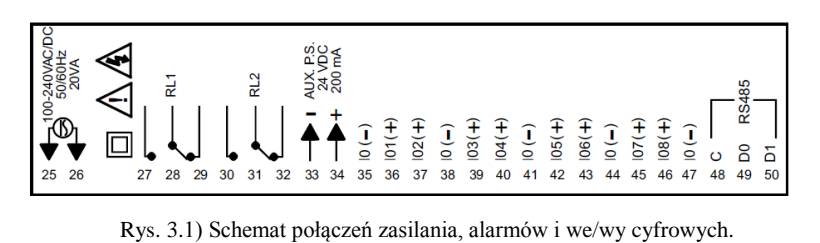

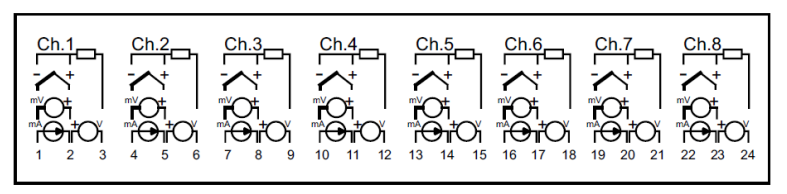

Rys. 3.2) Schemat połączeń kanałów pomiarowych.

Po rozpakowaniu rejestratora i przed przystąpieniem do programowania należy usunąć folię ochronną znajdującą się pod spodem urządzenia - według poniższego rysunku:

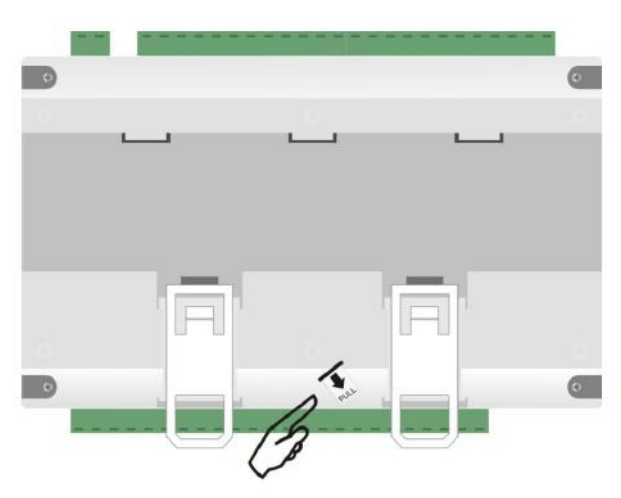

Rys. 3.3) Usunięcie foli ochronnej baterii.

W celu zdjęcia wyświetlacza HMI należy pociągnąć do końca dźwignię znajdującą się po prawej stronie urządzenia. Aby go ponownie podłączyć należy przyłożyć lewą stronę wyświetlacza do zaczepów, docisnąć jego prawą stronę do złącza DB9, a następnie docisnąć dźwignię do końca - według poniższego rysunku.

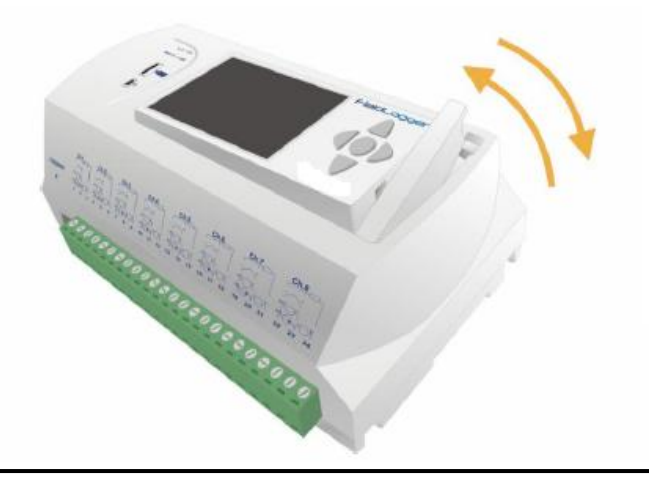

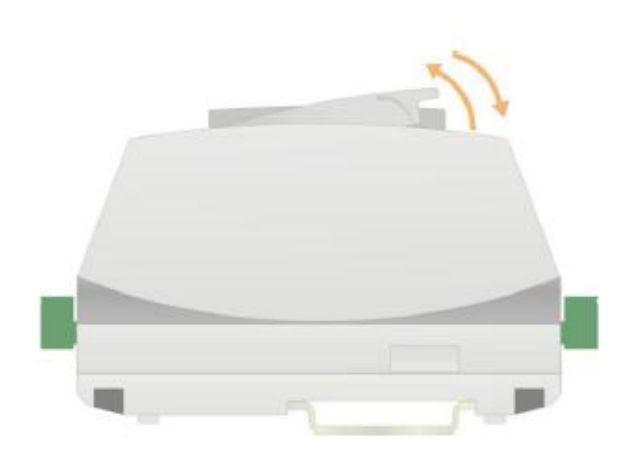

Rys. 3.4) Zdejmowanie wyświetlacza HMI

Wymiary rejestratora:

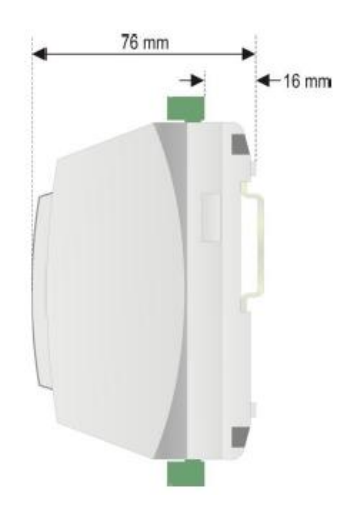

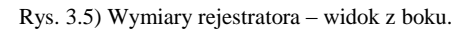

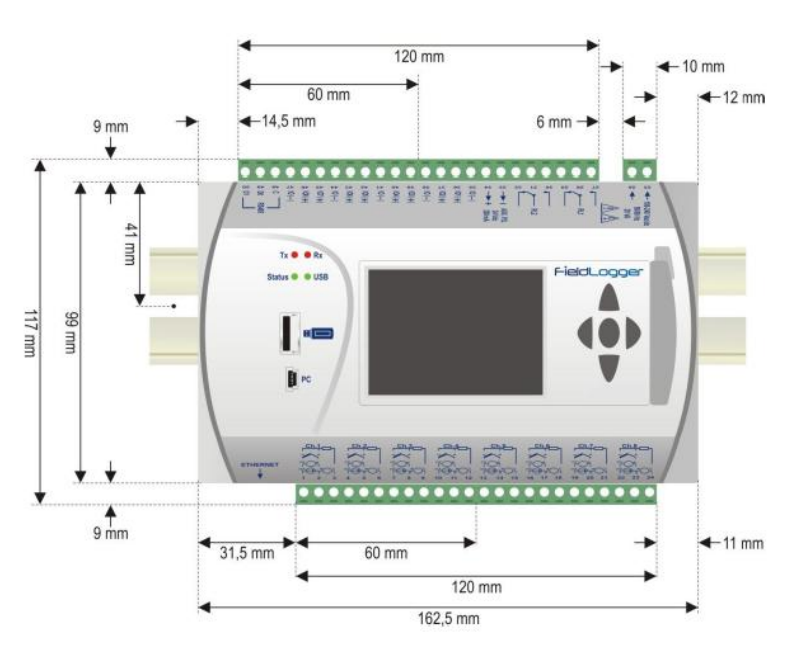

Rys. 3.6) Wymiary rejestratora – widok z przodu.

Dla zabezpieczenia urządzenia należy zainstalować w szeregu z zasilaniem szybki bezpiecznik 0,5A. Można też zamontować dodatkowy wyłącznik, który będzie odłączał urządzenie z obwodu zasilania.

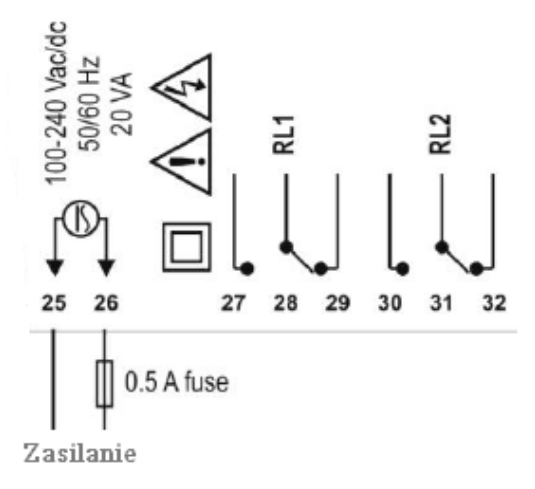

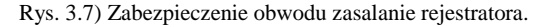

Przed rozpoczęciem podpinania czujników i przewodów transmisji szeregowej RS-485 należy odłączyć rejestrator od zasilania. Przy podłączaniu czujników zewnętrznych należy odnieść się do poniższych schematów.

Czujniki rezystancyjne należy podłączyć w linii 3 - przewodowej. Wszystkie trzy przewody musza mieć jednakowe przekroje i równe długości. Połączenie takie zapewnia kompensację błędu generowanego przez dodatkową rezystancję przewodów łączących.

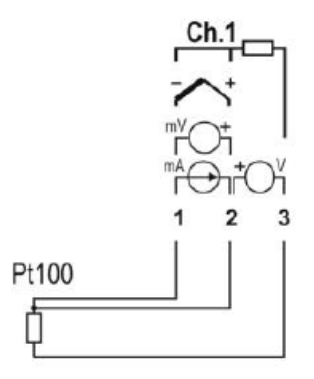

Rys. 3.8) Połączenie czujników rezystancyjnych.

Termopary należy podłączać według poniższego rysunku. Przewody muszą mieć te same cechy co zastosowany termoelement. Trzeba stosować przewody termoparowe lub kompensacyjne. Szczególną uwagę należy zwrócić na poprawną biegunowość połączeń. Niezastosowanie przewodów kompensacyjnych, bądź odwrotne podłączenie termopary wygeneruje znaczące błędy pomiarów.

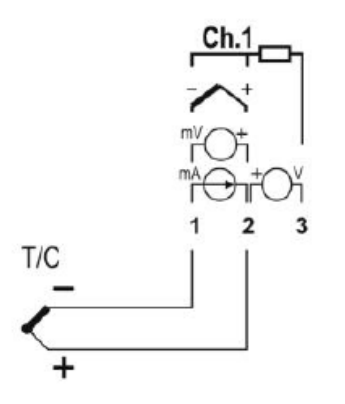

Rys. 3.9) Połączenie czujników termoelektrycznych.

Podłączając sygnały napięciowe lub prądowe należy zwrócić uwagę na zachowanie poprawnej biegunowości połączeń.

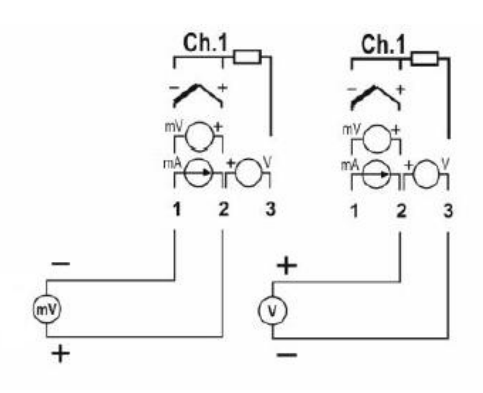

Rys. 3.10) Połączenie sygnałów napięciowych.

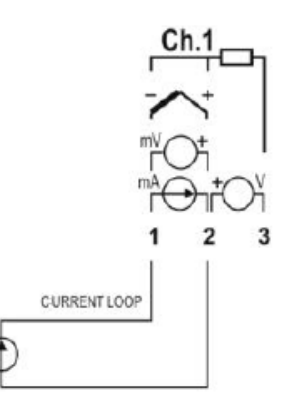

Rys. 3.11) Połączenie sygnałów prądowych.

### 4 PORTY KOMUNIKACYJNE

Rejestrator został wyposażony w dwa sloty USB, czytnik kart SD, złącze DB-9 do podłączenia wyświetlacza HMI, interfejs Ethernet i RS-485 do rejestracji i wizualizacji pomiarów na PC.

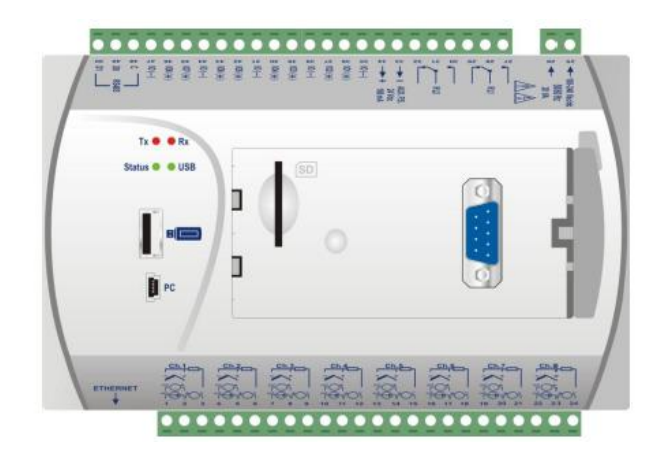

Rys. 4.1) Lokalizacja slotów - widok z przodu.

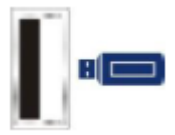

Interfejs używany do pobierania i przenoszenia wyników pomiarów na zewnętrznej pamięci USB.

PC

Interfejs wykorzystywany do połączenia rejestratora z PC w celu konfiguracji, monitorowania i pobierania danych.

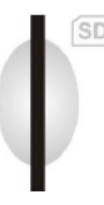

Interfejs używany do zapisywania wyników pomiarów na podłączanej karcie SD (max. 16GB).

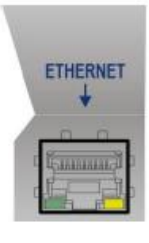

Interfejs Ethernet 10/100 w złączu RJ45 służący do komunikacji rejestratora z PC. Złącze Ethernet posiada dwie diody LED. Zielona z lewej strony wskazuje aktywne połączenie do sieci Ethernet, a żółta z prawej strony migając informuje o przepływie informacji.

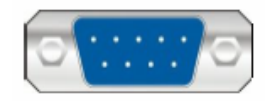

Interfejs do podłączenia wyświetlacza HMI

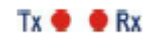

Diody informujące o przepływie informacji w interfejsie RS-485. Działają niezależnie od ustawionego typu komunikacji (master/slave)

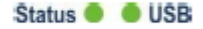

Po podłączeniu rejestratora do prądu obie diody mrugają dwa razy i pozostaną wyłączone dopóki wszystkie inicjalizacje nie zostaną zakończone.

Dioda STATUS w normalnych warunkach pracy świeci ciągłym światłem. Podczas rejestracji mruga 2 razy w ciągu 3 sekund, a po wykryciu błędu pulsuje 3 razy w ciągu 8 sekund. W przypadku wykrycia błędu należy sprawdzić datę i czas ustawiony w rejestratorze, bądź sprawdzić stan jego baterii. Ponadto można zrestartować urządzenie – odłączając je od zasilania na czas 10sek.

Dioda USB świeci tylko wtedy, gdy kabel USB lub zewnętrzna pamięć USB są podłączone do urządzenia.

#### 5 KONFIGURACJA, OPROGRAMOWANIE

Po podłączeniu rejestratora do poru USB komputera sterowniki zostaną zainstalowane automatycznie.

W zależności od klasy komputera PC i wersji systemu operacyjnego mogą wystąpić problemy z instalacją.

Jeżeli system operacyjny nie posiada sterowników USB w swojej standardowej bibliotece należy wykonać poniżą procedurę instalacji.

Jeżeli wystąpią problemy z instalacją sterowników USB należy wejść w ustawienia komputera w Menadżer Urządzeń i rozwinąć zakładkę Porty (COM i LPT).

Tam wybierając urządzenie Field Logger należy kliknąć na nim prawym klawiszem myszy i wybrać opcję aktualizuj sterownik.

| M. Alasta Uldah. Davias                                   |   |  |
|-----------------------------------------------------------|---|--|
| lik Akcja Widok Pomoc                                     |   |  |
|                                                           |   |  |
| ······································                    | _ |  |
| 🕀 🐙 Baterie                                               |   |  |
| 🕀 🧕 Karty graficzne                                       |   |  |
| 🖳 📓 Karty PCMCIA                                          |   |  |
| 🖅 🎟 Karty sieciowe                                        |   |  |
| 🕀 🦢 Klawiatury                                            |   |  |
| 🖅 🧕 Komputer                                              |   |  |
| 🖅 🧐 Kontrolery dźwięku, wideo i gier                      |   |  |
| 🗄 🚭 Kontrolery IDE ATA/ATAPI                              |   |  |
| 🖅 🚭 Kontrolery uniwersalnej magistrali szeregowej         |   |  |
| 🕀 🦢 Modemy                                                |   |  |
| 🗄 😼 Monitory                                              |   |  |
| 🕀 😳 Mysz i inne urządzenia wskazujące                     |   |  |
| 🖻 🎽 Porty (COM i LPT)                                     |   |  |
| FieldLogger Aktualizuj sterownik                          |   |  |
| Procesory     Water2                                      |   |  |
| 🔁 🥪 Stacje dysków 🛛 Odinstaluj                            |   |  |
| 🗄 🥝 Stacje dysków (                                       |   |  |
| 🗈 🎃 Urządzenia inte 🛛 Skanuj w poszukiwaniu zmian sprzętu |   |  |
| Właściwości                                               |   |  |

Rys. 5.1) Aktualizacja sterowników USB

W kreatorze instalacji należy wybierać następujące opcje:

- Zainstaluj z listy lub określonej lokalizacji (zaawansowane)
- Nie wyszukuj wybiorę sterownik do zainstalowania
- Z dysku
- Przeglądaj

Należy wskazać kreatorowi lokalizację pobranych wcześniej i rozpakowanych sterowników USB z folderu "USB Driver" o nazwie "fieldlogger.inf". Potwierdzając wybrany sterownik należy klikać na wyskakujących komunikatach w formułki "Mimo to kontynuuj".

Po zakończeniu instalacji sterowników USB należy zainstalować oprogramowanie konfiguracyjne "Field Logger Config Setup" klikając w kolejno wyskakujących oknach w formułki "next" i "instal".

Oprogramowanie konfiguracyjne Field Logger Configurator umożliwia przeprowadzenie pełnej konfiguracji i diagnostyki urządzenia. Wykorzystując funkcje programu można pobierać, podglądać i exportować dane pomiarowe, konfigurować jego funkcje, oraz podglądać statusy urządzenia. Po uruchomieniu programu na głównym ekranie należy wybrać odpowiednią funkcję która nas interesuje.

| Field                                                                                                    | Logger                                                      | Config                                     | urator               |   |
|----------------------------------------------------------------------------------------------------|-------------------------------------------------------------|--------------------------------------------|----------------------|---|
| CONFIGURATION                                                                                                    | <b>*</b>                                                    |                                            | DOWNLOAD             |   |
| DIAGNOSTICS                                                                                                    | ·                                                           | ĝø                                         | PREFERENCES          |   |
| Information<br>Create and change the configural<br>Download data and export it to k<br>Check the Diagnostics screen to c | tion of your Field<br>nown popular fo<br>quickly access ess | Logger.<br>Irmats.<br>ential information ( | of your FieldLogger. |   |
| ion 1.2.2                                                                                                    |                                                             |                                            | ENGLISH              | - |

Rys. 5.2) Funkcje programu Field Logger Configurator.

CONFIGURATION - pozwala na zmianę konfiguracji rejestratora. DIAGNOSTICS - w tej zakładce można ustawić i podgladnąć stany alarmów, odczytać parametry kanałów wejściowych, oraz podejrzeć ustawienia i statusy urządzenia.

DOWNLOAD - funkcja ta umożliwia pobieranie danych pomiarowych z rejestratora, ich podglad i zapis na komputerze PC w różnych formatach.

PREFERENCES - pozwala na zmianę niektórych opcji oprogramowania.

Wybierając funkcję CONFIGURATION program przechodzi do konfiguracji urządzenia Można w tej zakładce odczytać konfigurację z rejestratora "READ CONFIGURATION" lub rozpocząć tworzenie nowej konfiguracji krok po kroku wybierając zakładkę "NEW CONFIGURATION"

Zakładka "OPEN CONFIGURATION" otwiera konfigurację wykonaną wcześniej przez użytkownika i zapisaną do pliku.

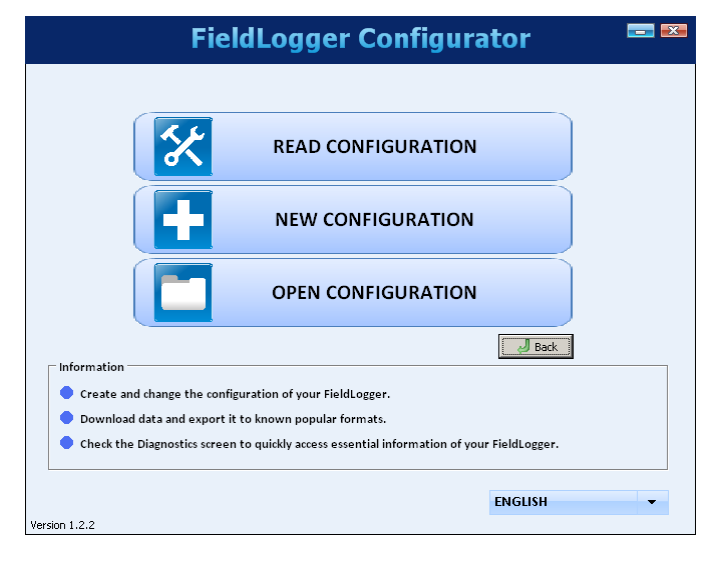

Rys. 5.3) Konfiguracja rejestratora.

Program posiada automatyczną funkcję kontroli wprowadzanych parametrów. Jeśli użytkownik wprowadzi błędne ustawienia program wyświetli ikonę błędu i z prawej strony wyświetli okno pomocy z podpowiedzia poprawnych parametrów.

Przystępując do tworzenia nowej konfiguracji program poprosi o podanie nazwy pliku nowo tworzonej konfiguracji "Name", oraz miejsca zapisu pliku na dysku "Path"

|              | FieldLogger Configurator                                                               |   |
|--------------|----------------------------------------------------------------------------------------|---|
|              | New configuration file                                                                 |   |
|              | Name                                                                                   |   |
|              | Peth C:\Documents and Settings\webroba\Pulpit\                                         |   |
| Inform       | This configuration file can be copied to be used in another computer.                  |   |
| • cr<br>• Dr | VOK X Cancel                                                                           |   |
| 🔷 Chei       | ik the Diagnostics screen to quickly access essential information of your FieldLogger. |   |
|              | ENGLISH                                                                                | - |

Rys. 5.4) Tworzenie nowej konfiguracji.

W kolejnym oknie należy podać nazwę "Tag" dla rejestratora (max 16 znaków), oraz ustawić poprawną datę i czas.

Dostęp do rejestratora z poziomu wyświetlacza HMI należy ustawić wybierając jedną z opcji:

NO HMI ACCESS - brak dostępu.

READ PARAMETERS – brak dostępu do konfiguracji, tylko podgląd parametrów.

HMI CONFIGURATION AND OVERALL READING – dostęp tylko do niektórych konfiguracji.

OVERALL CONFIGURATION AND READING – dostęp do konfiguracji i podglądu parametrów.

Zezwolenie na pobieranie danych pomiarowych na pamięć USB włączamy zaznaczając opcję "ENEABLE DOWNLOAD" Dodatkowo gdy w pamięci rejestratora znajduje się znaczna liczba pomiarów można określić priorytet pobieranych danych. Można wybrać opcję:

"EARLIEST DATA" – zapisu najświeższych danych.

"LATEST DATA" – zapisu najstarszych danych.

Można także określić liczbę dni z których dane pomiarowe będą brane pod uwagę.

### **General Configuration**

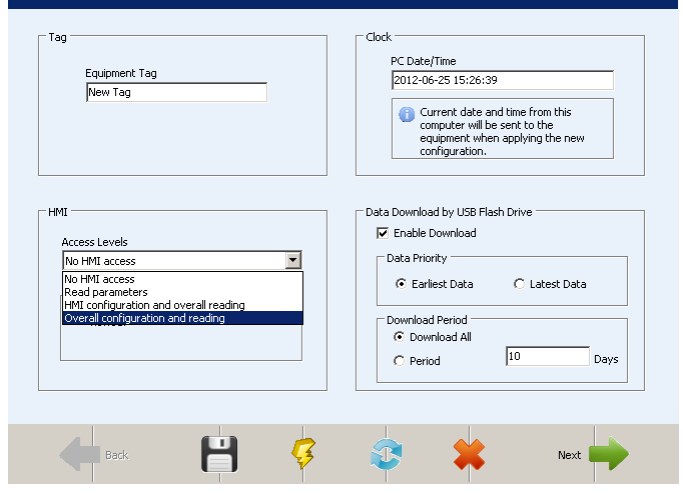

Rys. 5.5) Parametry rejestracji.

Kolejny ekran to ustawienia parametrów interfejsu RS-485.

W opcjach należy wybrać typ urządzenia "MASTER" lub "SLAVE", oraz określić takie parametry jak adres, prędkość transmisji, liczbę bitów stopu, parzystość transmisji. Jeśli interfejs jest nieużywany należy wybrać opcję "DISABLED"

|            | R                  | <b>85485</b> In | terface        | ;       |      |
|------------|--------------------|-----------------|----------------|---------|------|
| Mode       |                    |                 |                |         |      |
|            | C Disabled         | C Master        |                | © Slave |      |
| Parameters | 5                  |                 |                |         |      |
|            | Address            |                 | Stop Bits      |         | ×    |
|            | Baud Rate<br>19200 | •               | Parity<br>None |         | ×    |
|            |                    |                 |                |         |      |
| -          | Back               | <b>Ş</b>        | 3              | *       | Next |

Rys. 5.6) Parametry interfejsu RS-485.

W następnym kroku należy określić ustawienia interfejsu Ethernet – TCP/IP. Jeśli będzie on nieużywany należy zaznaczyć opcję "DISEABLE ALL" Ikony z lewej strony określają kolejne funkcje oferowane przez ten interfejs, a ikony po prawej stronie informuje czy dana funkcja jest włączona czy wyłączona. Klikając na nie można włączać i konfigurować kolejne funkcje. Pierwszej konfiguracji podlega określenie adresu IP i DNS. Można wybrać ustawienia automatyczne przez DHCP lub określić je na stałe wprowadzając nr. IP, maski podsieci i bramy domyślnej.

| Disable All                       | IP Configuration     G Get IP configuration automatically (DHCP)                   |
|-----------------------------------|------------------------------------------------------------------------------------|
| TCP/IP                            | C Use the following IP configuration                                               |
| FTP 🔀                             | IP Address                                                                         |
| SMTP 💟                            | Sub-Network Mask                                                                   |
| SNMP 🔀                            | Standard Gateway                                                                   |
| нттр 🔀                            | DNS Configuration                                                                  |
| Modbus TCP                        | DNS Disabled                                                                       |
| Click on the<br>buttons to set up | Get DNS configuration automatically (DHCP)     Use the following DNS configuration |
| each service.                     | DNS Server                                                                         |

Rys. 5.7) Parametry interfejsu Ethernet.

Ustawienia FTP pozwalają skonfigurować usługę FTP jako klient lub serwer. Usługa serwer pozwala na połączenie zewnetrznego użytkownika z rejestratorem w celu pobrania zarejestrowanych danych zarówno z karty SD jak i pamięci wewnętrznej. W ustawieniach należy wpisać nazwę użytkownika (max 10 znaków), hasło (max 10 znaków), oraz port dostępu.

Jako klient rejestrator raz dziennie o określonej porze łączy się z serwerem w celu wysłania zarejestrowanych danych z pamięci wewnętrznej lub karty SD. Dla tej konfiguracji należy określić nazwę użytkownika (max 50 znaków), hasło (max 10 znaków), adres IP lub nazwę serwera.

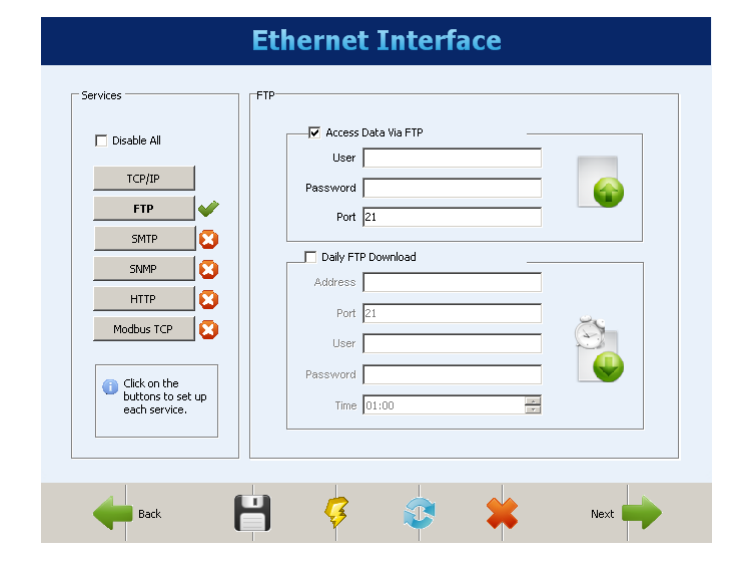

Rys. 5.8) Parametry funkcji FTP.

Funkcja SMTP pozwala po wykryciu określonych zdarzeń lub sytuacji alarmowych wysyłać powiadomienia e-mail do kilku użytkowników. W ustawieniach należy określić adres IP lub nazwę serwera (max 50 znaków), nazwę użytkownika (max 50 znaków) i hasło (max 12 znaków). Następnie należy określić adres e-mail (max 32 znaków), oraz treść części wiadomości (max 64 znaków) która jest wspólna dla wszystkich wysyłanych alarmów i zdarzeń.

|                                                                                                    | Ethernet Inter                                                                        | rface                     |
|----------------------------------------------------------------------------------------------------|---------------------------------------------------------------------------------------|---------------------------|
| Services<br>Disable All<br>TCP/IP<br>FTP<br>SMTP<br>SNMP<br>SNMP<br>SNMP<br>SNMP<br>SNMP<br>SNMP<br>SNMP<br>SNM | SMTP<br>V Enabled<br>Authentication<br>IP Address<br>User<br>User<br>E-mail<br>Sender | Port<br>25<br>Password    |
| Modbus TCP 🔇                                                                                                    | Subject                                                                               | eceivers Configured: 0/10 |

Rys. 5.9) Parametry funkcji SMTP.

Funkcja HTTP generuje stronę internetową udostępniającą niektóre dane z rejestratora. W ustawieniach należy określić port dostępu i czas odświeżania strony podany w sekundach.

|                                                                                                    | Ethernet | Interface                                             |      |
|----------------------------------------------------------------------------------------------------|----------|-------------------------------------------------------|------|
| Services<br>Disable All<br>TCP/IP<br>FTP<br>SMTP<br>SMMP<br>Modbus TCP<br>Modbus TCP<br>Click on the<br>buttons to set up<br>each service. | HTTP     | Service Port<br> 80<br>Web Page Update Time (s)<br> 5 |      |
| Heack                                                                                                    | 4 🥳      | ₽ ¥                                                   | Next |

Rys. 5.10) Parametry funkcji HTTP.

Protokół komunikacyjny Modbus TCP/IP wykorzystywany jest do odczytu i zapisu danych w rejestratorze. Oprogramowanie konfiguracyjne wykorzystuje ten protokół do komunikacji z Field Logerrem. Jeśli interfejs RS-485 jest skonfigurowany jako Modbus master można właczyć funkcje bramki, która pozwala użytkownikowi na wysyłanie poleceń Modbus przez interfejs ethernet do urządzeń slave w sieci Modbus RTU.

| Etherne                                                                                                    | t Interface                                                          |
|----------------------------------------------------------------------------------------------------|----------------------------------------------------------------------|
| Services<br>Disable All<br>TCP/IP<br>FTP<br>SMTP<br>SMTP<br>Modbus TCP<br>HTTP<br>Modbus TCP<br>Cick on the<br>buttors to set up<br>each service. | <b>/ice Port</b><br>Jse equipment as a Modbus TCP/Modbus RTU gateway |
| Head Head Head Head Head Head Head Head                                                                                                    | 🚯 🗰 Next 🛶                                                           |

Rys. 5.11) Parametry protokołu Modus RTU.

W kolejnym ekranie należy skonfigurować ustawienia i parametry kanałów wejściowych które będą używane w procesie rejestracji. Dla każdego kanału należy podać jego nazwę "TAG" (max 16 znaków), rodzaj sygnału wejściowego, oraz czas próbkowania "SCAN INTERVAL". Przy wybranych czujnikach temperatury należy zdecydować czy wyświetlana temperatura będzie w stopniach Celsiusza czy Fahrenheita . W przypadku sygnałów analogowych należy określić ich zakres (min i max). Istnieje możliwość wprowadzenia wartości błędu który będzie wyświetlany po przekroczeniu ustawionej wartości sygnału wejściowego. Błędy takie będą wyświetlane np. po wykryciu rozwarcia pętli 4-20mA lub uszkodzenia przewodów czujnika Pt100.

|                |          | Tan Error Value                 |
|----------------|----------|---------------------------------|
| Channel 1      | Enabled  | Input 1 -1.0                    |
| C Channel 2    | Enabled  | Input Type                      |
| C Channel 3    | Enabled  | Pt100                           |
| C Channel 4    | Enabled  | Limits                          |
| C Channel 5    | Enabled  | Min - 200.0                     |
| C Channel 6    | Enabled  | Min200,0 Max. 850,0             |
| C Channel 7    | Enabled  |                                 |
| C Channel 8    | Fnabled  |                                 |
| can Interval   |          | Digital Filter Decimal Places   |
| Contrition val | C × 1 ms |                                 |
| 1              | • × 1 s  | Custom Calibration              |
|                |          | Configured Calibration Points 0 |

Rys. 5.12) Konfiguracja kanałów wejściowych.

Kanały cyfrowe mogą być dowolnie konfigurowane jako wyjście lub wejście cyfrowe. Dla każdego włączonego kanału należy podać nazwę (max 16 znaków), oraz wartości które będą wyświetlane po wykryciu "0" lub "1" logicznej. Jeśli kanał będzie ustawiany jako wyjście należy określić czy będzie wyzwalany przez zewnętrzne lub wewnętrzne polecenia alarmowe Modbus. Dwa przekaźniki alarmowe konfigurowane są podobnie jak ww. wyjścia cyfrowe.

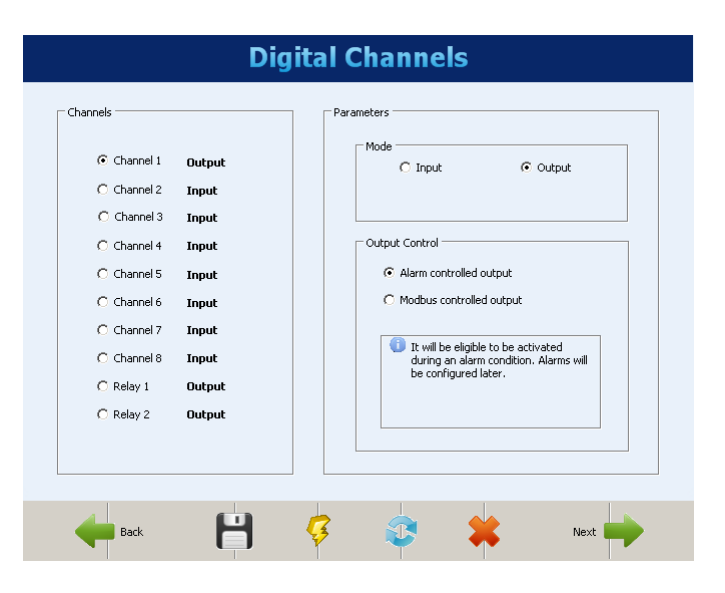

Rys. 5.13) Konfiguracja kanałów cyfrowych.

Po konfiguracji kanałów wejściowych istnieje możliwość ustawienia dodatkowych kanałów wirtualnych programowanych według funkcji matematycznych i logicznych na kanałach wejściowych.

Ustawiając kanały wirtualne należy podać ich unikalną nazwę (max 16 znaków), oraz wytypować interesujące nas równanie funkcyjne wg dostępnych funkcji z zakładki "OPERATOR" i dostępnych kanałów wejściowych z listy "CHANEL".

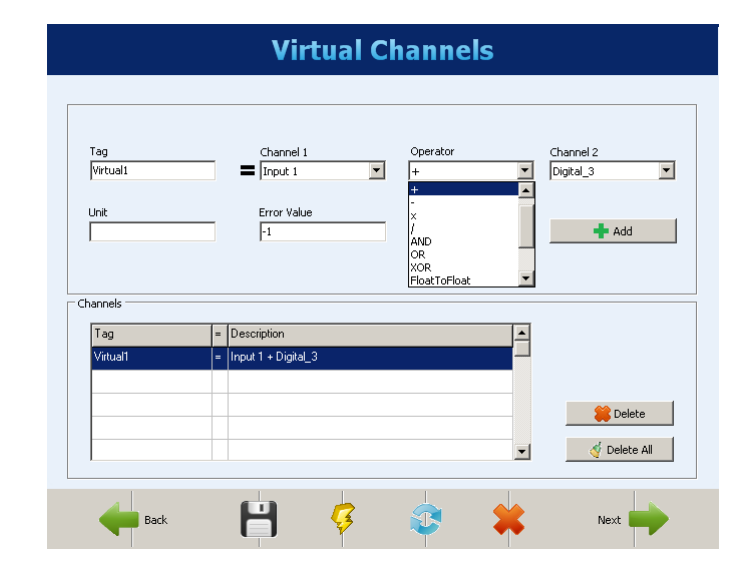

Rys. 5.14) Konfiguracja kanałów wirtualnych.

W kolejnym etapie należy ustawić alarmy, w celu wskazania błędów i warunków wyjątków. Alarmy moga być aktywowane po przekroczeniu określonych progów krytycznych . Dodatkowo można ustawić histereze, aby zapobiec marginalnym zmianą stanów alarmowych gdy wartość mierzona dryfuje wokół wartości zadanej. W przypadku gdy wartość mierzoną jest stan wejścia cyfrowego ustawienie histerezy nie ma większego sensu. Po określeniu warunków należy wybrać jakie działanie będzie realizowane w przypadku spełnienia alarmu lub zdarzenia. Działania te opisane są w zakładkach. Mogą aktywować przekaźniki alarmowe, wysyłać powiadomienia alarmowe e-mail, aktywować wyjścia cyfrowe lub sterować procesem rejestracji.

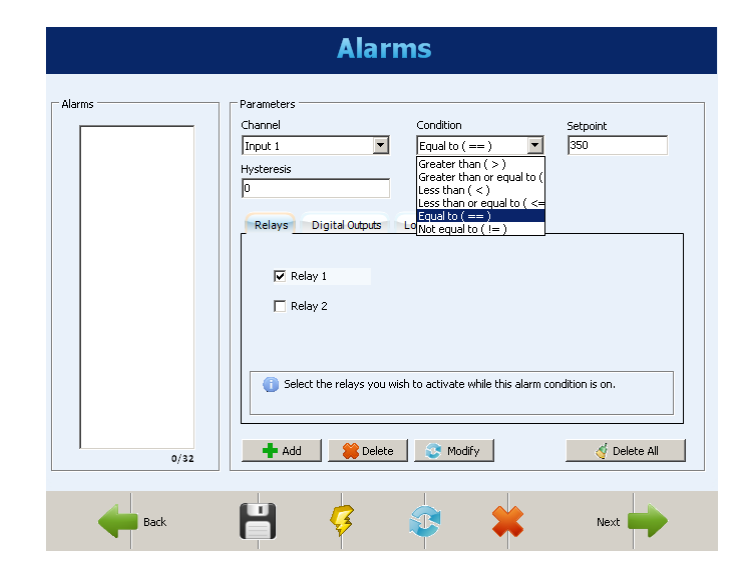

Rys. 5.15) Konfiguracja alarmów.

Ostatnim ekranem konfiguracji są ustawienia rejestracji. Jeśli rejestracja danych nie jest konieczna należy ją wyłączyć zaznaczając "LOGS DISEABLED". W przypadku aktywacji rejestracji należy określić warunki rozpoczęcia i zatrzymania zapisu danych pomiarowych. Rejestracja może być sterowana konfigurowanymi przedziałami czasowymi, alarmami, lub komendami Modbus. W kolejnym kroku należy wybrać pamięć na której beda zapisywane dane pomiarowe, oraz kanały wejściowe z których dane będą rejestrowane. Przy wyborze kanałów należy okteślić czas próbkowania znajdujący się w zakładce "LOGGING INTERVAL".

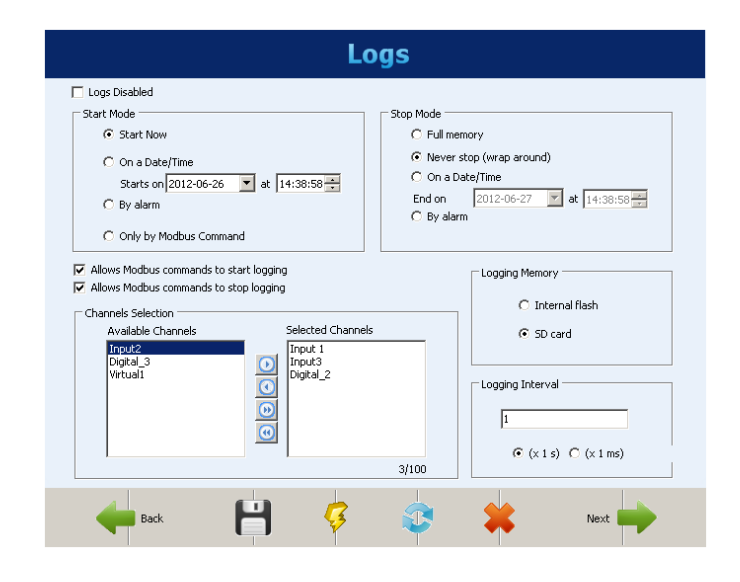

Rys. 5.15) Konfiguracja rejestracji.

### 6 OBSŁUGA WYŚWIETLACZA HMI

Wymienny wyświetlacz HMI połączony jest z rejestratorem za pomocą przewodu DB9. Z poziomu wyświetlacza można monitorować parametry kanałów wejściowych i alarmów, oraz oglądać je na wykresach. Za pomocą wyświetlacza można konfigurować kilka podstawowych parametrów pracy rejestratora. Komunikacja wyświetlacza z rejestratorem odbywa się za pomocą interfejsu RS-485 przy wykorzystaniu transmisji szeregowej o prędkości 115200 bps. Max rezystancja przewodów łączących nie może przekraczać 5 ohm, biorąc pod uwagę aktywny pobór prądu złączy 80 mA.

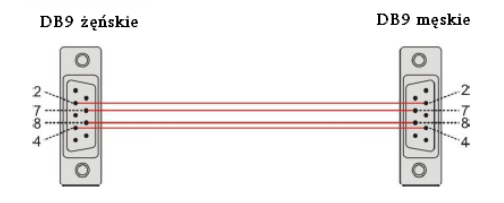

| PIN | SYGNAŁ           | OPIS                      |
|-----|------------------|---------------------------|
| 1   | -                | -                         |
| 2   | +5 V             | HMI zasilanie +5Vdc       |
| 3   | -                | -                         |
| 4   | B / D1 / D+ / D  | RS485 Tx/Rx dane dodatnie |
| 5   | -                | -                         |
| 6   | -                | -                         |
| 7   | GND              | HMI zasilanie masa        |
| 8   | A / D0 / D- / D\ | RS485 Tx/Rx dane ujemne   |
| 9   | -                | -                         |

Rys. 6.1) Schemat połączeń przewodu DB9.

Obsługa wyświetlacza sprowadza się do operowania pięcioma klawiszami znajdującymi się po prawej stronie wyświetlacza. Są to przyciski góra, dół, prawo, lewo i enter. W obsłudze rejestratora można przechodzić między sześcioma okienkami opisanymi poniżej używając przycisków prawo, lewo. Ewentualna zmiana parametrów z wybranego okna odbywa się za pomocą przycisków góra dół i zatwierdzenie wybranej pozycji przyciskiem enter. Użycie przycisków prawo lewo automatycznie przełączy użytkownika do następnego okna.

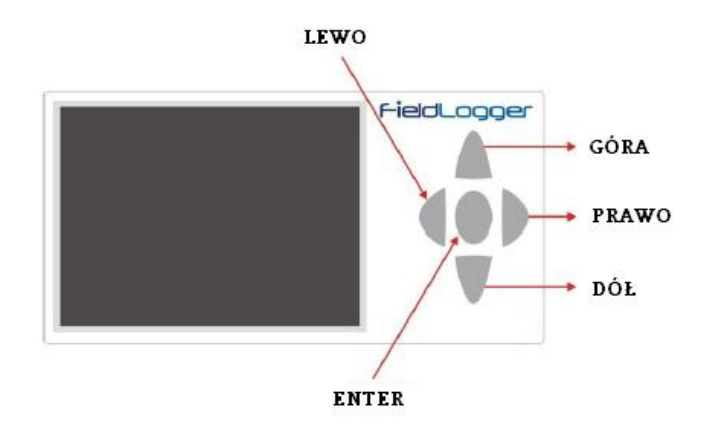

Pierwszym z wyświetlanych ekranów jest "FAVORITES". Ekran ten pokazuje stan sześciu wybranych kanałów wejściowych które można dowolnie wybierać. Aby dokonać zmiany wyświetlanych kanałów należy używając klawiszy góra, dół najechać na określoną pozycję, nacisnąć klawisz enter i wybrać z listy kanał który nas interesuje. Jeśli pozycja ma być nieużywana należy wybrać opcję "DISEABLED".

| FieldLogger FAVORITES |               |  |
|-----------------------|---------------|--|
| T1<br>25.8 °C         | T3<br>10.00 ℃ |  |
| T2<br>26.7 °C         | DISABLED      |  |
| DISABLED              | DISABLED      |  |
|                       | COM           |  |

Rys. 6.3) Pierwszy ekran FAVORITES.

Ekran "CHART" wyświetla graficznie wartości kanałów wejściowych wybranych w pierwszym ekranie. Istnieje możliwość regulacji wyświetlanych granic w ustawieniach parametrów ekranu. Aby uzyskać szczegółowe informacje na temat wyświetlanych kanałów należy przyciskać klawisz enter przeskakując do kolejnych podokien.

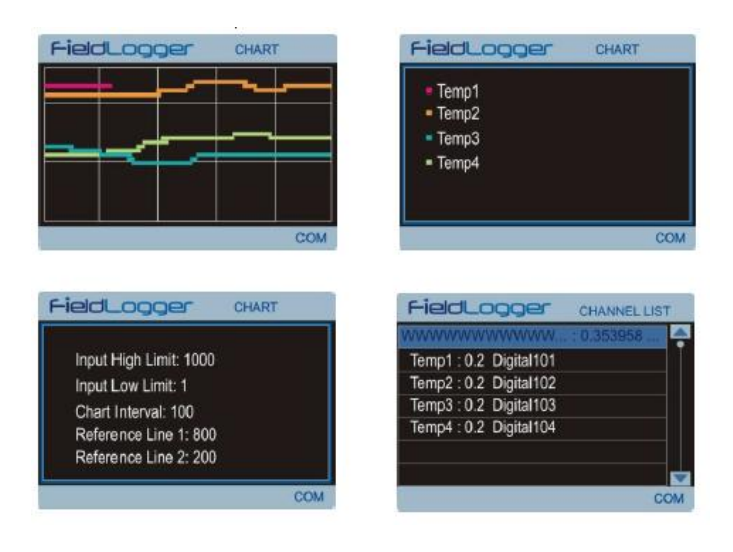

Rys. 6.4) Ekran CHART.

Rys. 6.2) Klawisze funkcyjne wyświetlacza HMI.

Ekran "ALARMS" wyświetla listę wszystkich 32 alarmów. Mogą to być zarówno zdarzenia jak i alarmy, a ich wybór dokonywany jest w trakcie konfiguracji rejestratora. Czerwony kolor oznacza aktywny stan alarmowy. Numer aktywnego alarmu bądź zdarzenia wyświetlany jest na wszystkich oknach, a jego flaga będzie wyświetlana dopóki jego stan będzie aktywny.

| FieldLogger Alarms |    |    |    |    |     |    |     |
|--------------------|----|----|----|----|-----|----|-----|
| 1                  | 2  | 3  | 4  | 5  | 6   | 7  | 8   |
| 9                  | 10 | 11 | 12 | 13 | -14 | 15 | 16  |
| 17                 | 18 | 19 | 20 | 21 | 22  | 23 | 24  |
| 25                 | 26 | 27 | 28 | 29 | 30  | 31 | 32  |
| ALM                |    |    |    |    |     |    | COM |

Rys. 6.5) Ekran ALARMS.

Ekran "STATUS" informuje użytkownika o najważniejszych informacjach i parametrach ustawionych w rejestratorze. Używając przycisków góra, dół można przechodzić między kolejnymi podpunktami.

| FieldLog        | Ger STATUS       |
|-----------------|------------------|
| FieldLogger     |                  |
| Tag             | Jiga testes      |
| Firmware Versio | on 1.01          |
| Serial Number   | 0291 1656        |
| Ethernet        |                  |
| Enable          | Yes              |
| Connected       | No               |
| LM Dow          | nloading79.8% CO |

#### Rys. 6.6) Ekran STATUS.

| Nazwa                | Opis                                                                   |  |  |
|----------------------|------------------------------------------------------------------------|--|--|
| Tag                  | Nazwa urządzenia                                                       |  |  |
| Firmware Version     | Wersja oprogramowania                                                  |  |  |
| Serial Number        | Numer seryjny                                                          |  |  |
| Ethernet:            | Informacja o interfejsie Ethernet                                      |  |  |
| Enabled              | Yes/No = włączony/wyłączony                                            |  |  |
| Connected            | Yes/No = podpięty/odłączony                                            |  |  |
| Data Logger:         | Informacje o rejestratorze                                             |  |  |
| Scan Interval        | Czas próbkowania                                                       |  |  |
| Logging Rate         | Szybkość rejestracji                                                   |  |  |
| Logging Enable       | Yes/No – rejestracja<br>włączona/wyłączona                             |  |  |
| Storage Memory       | Pokazuje na której pamięci aktualnie<br>rejestrowane są dane pomiarowe |  |  |
| SD Card<br>Connected | Yes/No - karta SD podłączona/brak                                      |  |  |
| Logging Status       | Rejestracja włączona/zatrzymana                                        |  |  |
| Logging Mode:        | Informacja o rejestracji                                               |  |  |
| Start                | W jaki sposób rozpoczyna się rejestracja                               |  |  |
| Stop                 | W jaki sposób zatrzymuje się rejestracja                               |  |  |
| SD Free Memory       | Dostępne wolne miejsce na karcie SD                                    |  |  |
| Int. Free Memory     | Dostępne wolne miejsce w pamięci wew.                                  |  |  |
| HMI:                 | Informacja o wyświetlaczu HMI                                          |  |  |
| Firmware Version     | Wersja oprogramowania wyświetlacza                                     |  |  |
| Serial Number        | Numer seryjny wyświetlacza                                             |  |  |

Ekran "CONFIGURATION" pozwala na edycję niektórych parametrów rejestratora. Używając przycisków góra, dół można przechodzić między kolejnymi podpunktami. Naciśnięcie przycisku enter podświetla wybrany parametr i przełącza go w stan edycji. Następie przyciskami prawo, lewo można edytować wartości parametru. Kolejne naciśnięcie klawisza enter zatwierdza zmiany i wychodzi z trybu edycji.

| FieldLogger |                 |
|-------------|-----------------|
| Date        | 16/11/2010      |
| Time        | 12:01:18        |
| Ethernet    |                 |
| DHCP Enable | Yes             |
| IP Address  | 000.000.000.000 |
| Subnet Mask | 000.000.000.000 |

Rys. 6.7) Ekran CONFIGURATION.

| Nazwa             | Opis                                                       |  |  |
|-------------------|------------------------------------------------------------|--|--|
| Date              | Ustawienia daty                                            |  |  |
| Time              | Ustawienia czasu                                           |  |  |
| Ethernet          | Ustawienia interfejsu Ethernet                             |  |  |
| DHCP Enable       | Ustawienia DHCP                                            |  |  |
| IP Address        | Ustawienia adresu IP                                       |  |  |
| Subnet Mask       | Ustawienia maski podsieci                                  |  |  |
| Gateway           | Ustawienia bramy domyślnej                                 |  |  |
| Modbus RTU        | Ustawienia interfejsu Modbus RTU                           |  |  |
| Mode              | Tryb pracy: master/slave                                   |  |  |
| Slave Address     | Adres Modbus slave                                         |  |  |
| Baud rate         | Szybkość transmisji                                        |  |  |
| Parity            | Parzystość transmisji                                      |  |  |
| HMI               | Ustawienia wyświetlacza HMI                                |  |  |
| Backlight Timeout | Czas wyłączenia podświetlania<br>(0= podświetlenie ciągłe) |  |  |
| Chart             | Ustawienia okna Chart                                      |  |  |
| Color Background  | Kolor tła czarny/biały                                     |  |  |
| Interval          | Czas wyświetlania na wykresie                              |  |  |
| Reference Value 1 | Wartość pierwszej linii odniesienia                        |  |  |
| Reference Value 2 | Wartość drugiej linii odniesienia                          |  |  |
| Input High Limit  | Górna granica wejścia                                      |  |  |
| Input Low Limit   | Dolna granica wejścia                                      |  |  |